## komfovent®

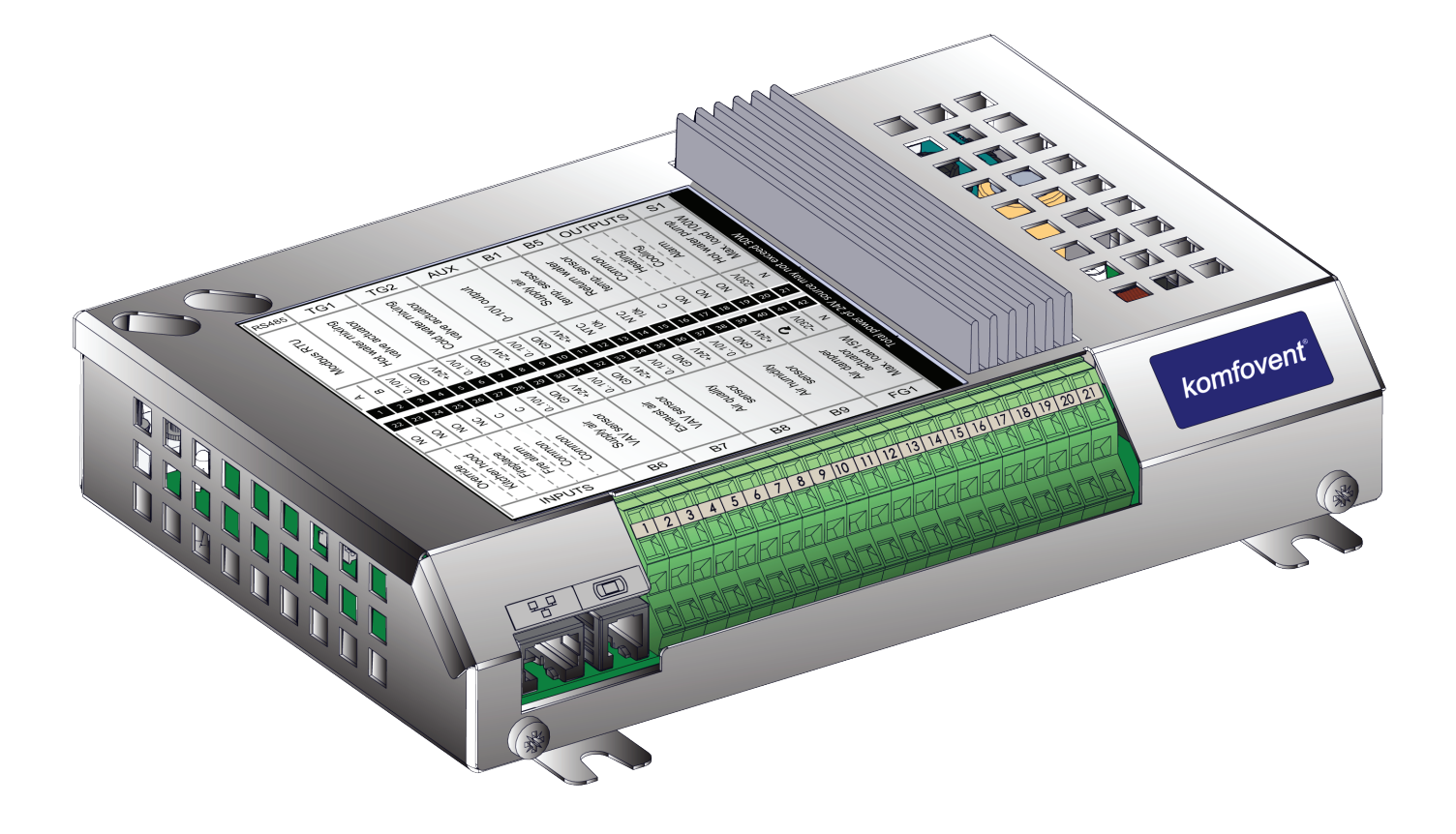

# C6 CONTROLLER

**EN** Firmware update instructions

C6 controller firmware can be updated when connected computer to the AHU. This can be done by connecting computer directly as well via local computer network or internet.

- To update firmware on C6 controller perform following steps:
- 1. Stop AHU by pressing *TURN OFF* button on the control panel.

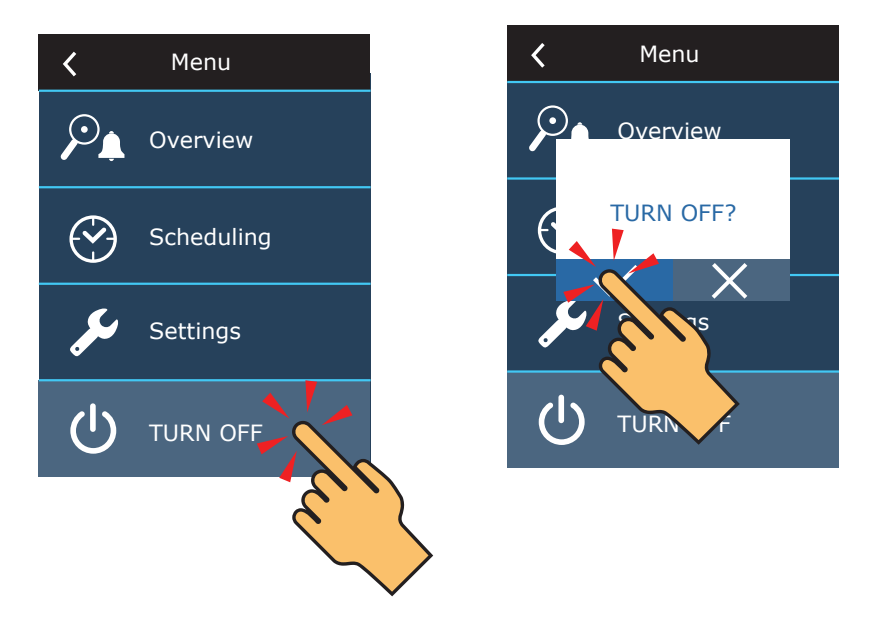

2. On the control panel find the IP address of the ventilation unit.

| 16:30    | C 69 | <                          | Menu       | Advanced settings   |   | <b>〈</b> Connectivity        |
|----------|------|----------------------------|------------|---------------------|---|------------------------------|
|          |      | $\mathcal{O}_{\mathbf{A}}$ | Overview   | Temperature control |   | DHCP                         |
|          |      |                            |            | Flow control        |   | IP address<br>192.168.0.60   |
|          |      | $\bigcirc$                 | Scheduling | Air quality control |   | Subnet mask<br>255.255.255.0 |
| 55       |      | مک                         | Setting    | Control sequence    |   | Gateway<br>192.168.0.1       |
| <u> </u> |      |                            |            | Connectivity        |   | BACnet ID<br>60              |
| ECO      | ТО   | Ü                          | TURN OFF   | < 1/2 ×             |   |                              |
|          |      |                            | -<br>F.c   | <b>C</b>            | < |                              |
|          |      |                            | 55.        | ~                   |   |                              |

- 3. Connect AHU to computer or to local computer network<sup>1</sup>.
- 4. On the computer start Internet browser application and enter IP addess that was found in the control panel.
- 5. Connect to the C6 user interface: enter user name **user**, password **user**<sup>2</sup> and press **Login** button.

| komfovent <sup>®</sup> | komfovent° |
|------------------------|------------|
| user                   | user       |
|                        | ••••       |
| Login                  | Login      |

More information about connecting AHU to computer or network can be found in the C6 user manual.

<sup>&</sup>lt;sup>2</sup> If password was changed, please use the actual one.

### komfovent®

#### 6. Press **SETTINGS**<sup>1</sup> button.

| comfoven                                | )t <sup>®</sup>                                                                        |                                                             | user Logo                               |
|-----------------------------------------|----------------------------------------------------------------------------------------|-------------------------------------------------------------|-----------------------------------------|
| 69                                      |                                                                                        | ALARMS 🔅                                                    | SETTINGS U TURN OF                      |
| SETTINGS                                |                                                                                        |                                                             |                                         |
| USER INTERFACE                          |                                                                                        | LOGIN PASSWORD                                              |                                         |
| Language<br>Flow units<br>AHU name      | English<br>m³/h<br>Komfovent                                                           | Enter new password<br>Confirm new password                  |                                         |
| DATE/TIME<br>Day - month - year<br>Time | 01 06 2018<br>12 15                                                                    | Flow control mode Temperature control mode CONTROL_SEQUENCE | OFF  Supply                             |
| CONNECTIVITY                            | V Off On                                                                               | Icing protection                                            | ON ▼<br>% Auto ▼                        |
| IP address<br>Subnet mask<br>Gateway    | 192     168     0     60       255     255     255     0       192     168     0     1 | Stage 1<br>Stage 2<br>Stage 3                               | Electrical heater       None       None |
| BACnet ID<br>Modbus ID<br>RS-485        | 60<br>254<br>19200 baud • 8E1 •                                                        | AIR QUALITY<br>Activated                                    | ×.                                      |
|                                         |                                                                                        | Minimum intensivity<br>Maximum intensivity<br>Check period  | 20 %                                    |
| Main module firmware                    | ANMP8-Nx4gXr-30dgVn-GIAD1                                                              | Sensor 1<br>Sensor 2                                        | CO2  CO2                                |
| Control panel firmware (2)              | ****<br>Download                                                                       | FILTERS                                                     |                                         |
| Settings file                           | Save Load                                                                              | Clean filters calibration                                   | Confirm                                 |

- RESTORE TO DEFAULT
- 7. In the *INFORMATION* section check current firmware versions of the controller and control panel (firmware version is the last number; for example 1.3.17.20 means that version number is 20).
- If current control panel version is X.X.X.10 or latter, control panel firmware will be updated together with C6 controller firmware. If control panel version is older – only C6 controller can be updated.
- 9. Download update file from KOMFOVENT website, using following links:
  - 9.1. Update file for units with main module firmware version X.X.X.15 or later
    - 9.2. Intermediate update file for units with main module firmware version X.X.X.14 or earlier

<sup>&</sup>lt;sup>1</sup> Settings screen may differ on different firmware versions.

10. In the internet browser application window enter IP address of the AHU and add /g1.html.

← → C | 192.168.0.60/g1.html

- 11. If prompted enter user name and password again (see step 5).
- 12. When screen loads click *Browse*<sup>1</sup> button and specify location of the update file on your computer:
  - 12.1. If control main module firmware version is X.X.X.15 or later, chose \*.mbin file
  - 12.2. If control main module firmware version is X.X.X.14 or earlier, chose \*.bin file

| komfovent®              |             |
|-------------------------|-------------|
|                         | user Logout |
| Browse No file selected |             |
| Status:                 |             |

13. When update file is selected, press Upload button.

| komfovent®                       |             |  |  |
|----------------------------------|-------------|--|--|
|                                  | User Logout |  |  |
| Browse C6_1_3_17_20_20180428.bin |             |  |  |
| Upload<br>Status:                |             |  |  |

14. In the *Status* line "uploading" will be displayed.

| komfovent®                       |             |  |  |
|----------------------------------|-------------|--|--|
|                                  | user Logout |  |  |
| Browse C6_1_3_17_20_20180428.bin |             |  |  |
| Upload Status: uploading         |             |  |  |

<sup>&</sup>lt;sup>1</sup> Names of the buttons may be different on different internet browsers.

- 15. After 30–60 seconds the Status line will change to:
  - 15.1. "Firmware uploaded successfully, device is restarting. Panel firmware upload success: wait until finished", if at the same time control panel firmware was updated

| komfovent®              |             |  |  |
|-------------------------|-------------|--|--|
|                         | user Logout |  |  |
| Browse No file selected |             |  |  |
| Upload                  |             |  |  |

15.2. "Firmware uploaded successfully, device is restarting.", if only C6 controller was updated:

|        |                  | User Logout |
|--------|------------------|-------------|
|        |                  |             |
| Browse | No file selected |             |
| Upload |                  |             |

15.3. "Firmware upload error", if update was not successful (see step 21).

- 16. Wait for 1–2 minutes, until controller will update the firmware and restart.16.1. If control panel firmware was updated, on the panel screen "Upda
  - ting" will be displayed together with the status bar. 16.2. Wait for 1–2 minutes, until control panel firmware will be updated and main screen will return.
- 17. If C6 controller firmware version before the update was X.X.X.10 or earlier, after update IP address of the unit was restored to default 192.168.0.60. If needed it can be changed using control panel (see step 2).
- 18. If C6 controller firmware version before the update was X.X.X.14 or earlier, repeat steps 10-16, but use \*.mbin update file instead.
- 19. Check new firmware version number in the internet browser (see steps 4-7) and if OK you can use ventilation unit normally.
- 20. If control panel firmware version is X.X.X.9 or earlier, new functions introduced with C6 controller update will be available only in the web interface and will not be shown on the control panel display, however the control panel will work normally as before the update. In case if new function access from the control panel is peeded – control panel should be replaced w
- cess from the control panel is needed control panel should be replaced with a new one. 21. If firmware update has failed, please perform the following steps and try to update again:
  - Make sure correct update file was used (see steps 9 and 12)
  - Turn OFF main power for the AHU, wait for 1 minute and turn the power ON
  - Restart computer that is used for updated
  - Use different internet browser
  - Connect computer directly to the AHU (not through a network or internet)

If still firmware update is not successful please contact Komfovent service department.

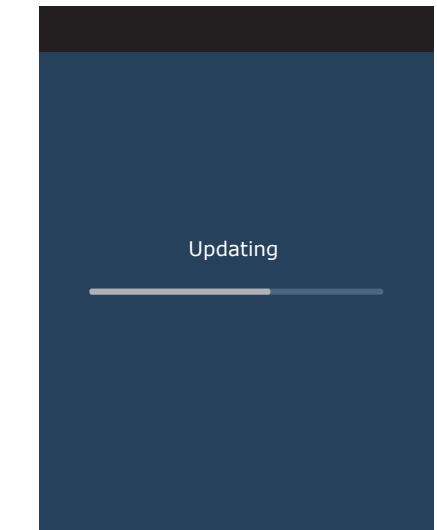

#### UAB KOMFOVENT

VILNIUS Ozo g. 10, LT-08200 Tel. +370 5 2779 701 Mob. tel. +370 685 44658 info@komfovent.com

KAUNAS Taikos pr. 149, LT-52119 Tel.: +370 37 473 153, +370 37 373 587 Mob. tel. +370 685 63962 kaunas@komfovent.com

KLAIPĖDA Dubysos g. 25, LT-91181 Mob. tel.: +370 685 93706, +370 685 93707 klaipeda@komfovent.com

ŠIAULIAI Metalistų g. 6H, LT-78107 Tel. +370 41 500090, Mob. tel. +370 685 93700 siauliai@komfovent.com

PANEVĖŽYS Beržų g. 44, LT-36144 Mob. tel. +370 640 55988 panevezys@komfovent.com

#### EXPORT & SALES DEPARTMENT

Tel.: +370 5 205 1579, +370 5 231 6574 Fax +370 5 230 0588 export@komfovent.com

#### GARANTINIO APTARNAVIMO SK. /

**SERVICE AND SUPPORT** Tel. +370 5 200 8000 Mob. tel. +370 652 03180 service@komfovent.com

www.komfovent.com

#### ООО «АМАЛВА-Р»

Россия, Москва ул. Выборгская д. 16, стр. 1, 2 этаж, 206 офис тел./факс +7 495 640 6065 info.msk@komfovent.com www.komfovent.ru

#### ООО «АМАЛВА-ОКА»

390017 г. Рязань Ряжское шоссе, 20 литера E, пом. H6 тел.: +7 4912 950575, +7 4912 950672, +7 4912 950648 info.oka@komfovent.com www.komfovent.ru

#### ИООО «Комфовент»

Республика Беларусь, 220125 г. Минск ул. Уручская 21 – 423 тел.: +375 17 266 5297, 266 6327 info.by@komfovent.com www.komfovent.by

#### PARTNERS

| AT | J. PICHLER Gesellschaft m. b. H. | www.pichlerluft.at       |
|----|----------------------------------|--------------------------|
| AU | Pacific HVAC                     | www.pacifichvac.com      |
| BE | Ventilair group                  | www.ventilairgroup.com   |
|    | ACB Airconditioning              | www.acbairco.be          |
| CZ | REKUVENT s.r.o.                  | www.rekuvent.cz          |
|    | WESCO AG                         | www.wesco.ch             |
| СН | SUDCLIMATAIR SA                  | www.sudclimatair.ch      |
|    | KAPAG Kälte-Wärme AG             | www.kapag.ch             |
| DK | UNIQ COMFORT ApS                 | www.uniqcomfort.dk       |
|    | AIR2TRUST                        | www.air2trust.com        |
| EE | BVT Partners                     | www.bvtpartners.ee       |
| FR | AERIA                            | www.aeria-france.fr      |
| GB | ELTA FANS                        | www.eltafans.com         |
| HR | Microclima                       | www.microclima.hr        |
|    | AIRVENT Légtechnikai Zrt.        | www.airvent.hu           |
| HU | Gevent Magyarország Kft.         | www.gevent.hu            |
|    | Merkapt                          | www.merkapt.hu           |
| IR | Fantech Ventilation Ltd          | www.fantech.ie           |
| 10 | Blikk & Tækniþjónustan ehf       | www.bogt.is              |
| 15 | Hitataekni ehf                   | www.hitataekni.is        |
| NL | Ventilair group                  | www.ventilairgroup.com   |
|    | DECIPOL-Vortvent                 | www.vortvent.nl          |
| NO | Ventistål AS                     | www.ventistal.no         |
|    | Thermo Control AS                | www.thermocontrol.no     |
| PL | Ventia Sp. z o.o.                | www.ventia.pl            |
| SE | Nordisk Ventilator AB            | www.nordiskventilator.se |
| SI | Agregat d.o.o                    | www.agregat.si           |
| SK | TZB produkt, s.r.o.              | www.tzbprodukt.sk        |
|    |                                  |                          |

#### Komfovent AB

Ögärdesvägen 12B 433 30 Partille, Sverige Phone +46 31 487752 info\_se@komfovent.com www.komfovent.se

#### Komfovent Oy

Muuntotie 1 C1 FI-01 510 VANTAA Phone +358 (0) 40 8263 500 info\_fi@komfovent.com www.komfovent.com

#### Komfovent GmbH

Konrad-Zuse-Str. 2a, 42551 Velbert Deutschland Mob. ph. +49 (0) 2051/6051180 info@komfovent.de www.komfovent.de

#### Komfovent SIA

Katlakalna iela 9 LV-1073 Riga Tel. +371 67 20 1572 Fakss +371 67 20 1570 info@komfovent.lv www.komfovent.lv